### 「分析チャート・指標表示解説」

テクニカル指標を表示する時の様々な機能を解説していきます。

普通に指標を表示させるには、表示させたい指標を選択して、「表示」を押せばその指 標グラフが表示されます。

周期を変更する場合は、「周期」を押して、数値を変更します。

これ以外にもいくつか機能があります。

「重書き」、「目盛合わせ」、「CSV」、「分布」といったものです。

| 蘇指                                                                                                    | 標選択                                                                            | 直面                                                                                                    |                                                               |                                                                                        | ×     |
|----------------------------------------------------------------------------------------------------|--------------------------------------------------------------------------------|----------------------------------------------------------------------------------------------------|---------------------------------------------------------------|----------------------------------------------------------------------------------------|-------|
| 閉じる                                                                                                    | 表示                                                                             | 周期                                                                                                    | - 重                                                           | まて、                                                                                    | 目盛合わせ |
| □ 汾布                                                                                                    | CS                                                                             | V                                                                                                    |                                                               |                                                                                        |       |
| 1<br>相<br>第<br>日<br>第<br>日<br>来<br>ス<br>イ<br>ベ<br>ペ<br>ツ<br>ペ<br>ツ<br>ペ<br>ツ<br>ペ<br>マ<br>い<br>ペ<br>マ<br>い<br>ペ<br>の<br>い<br>い<br>の<br>い<br>い<br>の<br>い<br>い<br>の<br>い<br>い<br>い<br>い<br>い<br>い<br>い<br>い | 力対高トコDのRT相毛瓜(い的対リイル)動トス醇トス読毛指力相対の ②問順P終弱的度度サ平カト単移ト標格を数指対サジー 係値に1値気弱 度階均リイ値が動 動 | (数力指)ル 数相にで指気 防間度リードか 平SS数(行) 関バー数指 イカ度 均均 切り とうしょう しょうしょう しょうしょう しょうしょう しょうしょう しょうしょう ほうしょうしょう ほうしょうしょう ほうしょうしょう ほうしょうしょう ほうしょうしょう ほうしょうしょう いいしょう しょうしょう いいしょう しょうしょう いいしょう しょうしょう しょうしょう いいしょう しょうしょう いいしょう しょうしょう いいしょう しょうしょう ひょうしょう ひょうしょう ひょうしょう ひょうしょう ひょうしょう ひょうしょう ひょうしょう ひょうしょう ひょうしょう ひょうしょう ひょうしょう ひょうしょう ひょうしょう ひょうしょう いいしょう しょうしょう ひょうしょう ひょうしょう ひょうしょう ひょうしょう ひょうしょう ひょうしょう ひょうしょう ひょうしょう ひょうしょう ひょうしょう ひょうしょう ひょうしょう ひょうしん ひょうしん ひょうひょうしん ひょうしん ひょうしん ひょうしん ひょうしん ひょうしん ひょうしん ひょうしん ひょうしん ひょうしん ひょうしん ひょうしん ひょうしん ひょうしん ひょうしん ひょうしん ひょうしん ひょうしん ひょうしん ひょうしん ひょうしん ひょうしん ひょうしん ひょうしん ひょうしん ひょうしん ひょう ひょうしん ひょう ひょう ひょう ひょう ひょう ひょう ひょう ひょう ひょう ひょう | DVRSD<br>VRSD<br>VRSD<br>VRSD<br>VRSD<br>VRSD<br>VRSD<br>VRSD | )<br>か<br>曲線)<br>%D)<br>ター<br>タッ<br>タッ<br>タッ<br>タッ<br>タッ<br>タッ<br>タッ<br>タッ<br>タッ<br>タッ | < >   |

「重書き」とは、既に表示してある指標を消去せずに、追加で指標を表示させる場合に 使います。

通常、同じ指標で周期を違えて表示する場合に使います。

# ■手順 重書き

例.「1.相対力指数」を普通にそのまま表示させます。

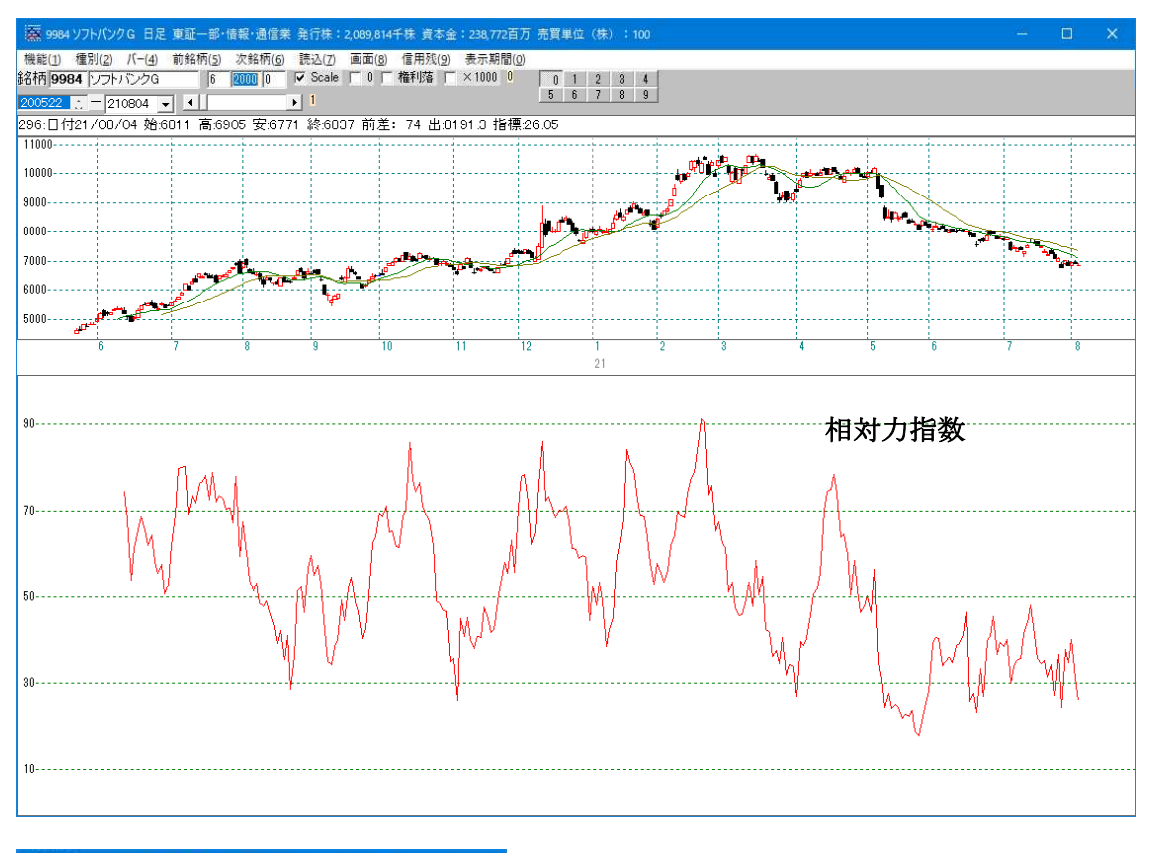

| 蘇措                                                                                                    | 標選択                                                                                                    | 面面                                                                                                    |                                                     |                                   | ×         |
|----------------------------------------------------------------------------------------------------|----------------------------------------------------------------------------------------------------|----------------------------------------------------------------------------------------------------|-----------------------------------------------------|-----------------------------------|-----------|
| 閉じる                                                                                                    | 表示                                                                                                    | 周期                                                                                                    | ▼重                                                  | 書き「;                              | 目盛合<br>わせ |
| □ 分布                                                                                                    | C CS                                                                                                    | V                                                                                                    | •                                                   |                                   | 1997      |
| 1相対<br>2.S相<br>3出来ス<br>5.サイ<br>6.VR(<br>7.VR(<br>8.SVI<br>9.順位<br>10出来<br>11.RC<br>12.ST(<br>13相対<br>14.S相 | 打対清相対ジカ<br>利相対ジカ<br>の<br>の<br>の<br>の<br>の<br>の<br>の<br>の<br>の<br>の<br>の<br>の<br>の<br>の<br>の<br>の<br>の<br>の<br>の         | (RSD)<br>(RSD)<br>(SB)<br>(SB)<br>(SB)<br>(SB)<br>(SD)<br>(SD)<br>(SD)<br>(SD)<br>(SD)<br>(SD)<br>(SD)<br>(SD                                                                                                    | D<br>VRSD<br>CRSD<br>ノ(PS<br>数<br>かり、<br>ジレー<br>Sオシ | )<br>かー曲線)<br>3%D)<br>-タ)<br>レータ) | ~         |
| 16.S力                                                                                                    | 心度                                                                                                    |                                                                                                    | -                                                   |                                   |           |
| 17移動<br>18.S移<br>19コス<br>20.Sコ<br>21株価<br>22コス<br>23.Sコ                                                    | か半均間<br>動子中均<br>トカイリイ<br>副単われ<br>した<br>かり<br>した<br>した<br>した<br>した<br>した<br>した<br>した<br>した<br>した<br>した<br>した<br>した<br>した | (カイリ度)<br>間カイリ<br>度<br>し<br>り度<br>い<br>り間<br>力<br>り<br>間<br>カイリ<br>の<br>見<br>の<br>の<br>イリ<br>度<br>し<br>り<br>イリ<br>度<br>い<br>り<br>イリ<br>ほ<br>の<br>イリ<br>ほ<br>の<br>イリ<br>ほ<br>の<br>イリ<br>に<br>の<br>の<br>の<br>し<br>の<br>イリ<br>の<br>の<br>の<br>の<br>の<br>の<br>の<br>の<br>の<br>の<br>の<br>の<br>の<br>の<br>の<br>の<br>の | t<br>度<br>Hイリ度<br>カイリ                               | Ŧ                                 |           |
| 24.M排<br>25出来                                                                                              | 續<br>除高移動                                                                                                    | 平均間                                                                                                    | カイリル                                                | e<br>E                            | ~         |

次に、「重書き」にチェックを入れ、「周期」を 押して、数値を変更し、「OK」を押します。

## 「周期」の画面 28と入力し、「OK」

| 🛜 周期入力画面 | <u>198</u> 1) | ×    |
|----------|---------------|------|
| OK       |               |      |
| 入力画面     |               | <br> |
| 周期入力 28  |               |      |
|          |               |      |
|          |               |      |
|          |               |      |
|          |               |      |
|          |               |      |
|          |               |      |
|          |               |      |
|          |               |      |

# 2つの指標が表示されました。

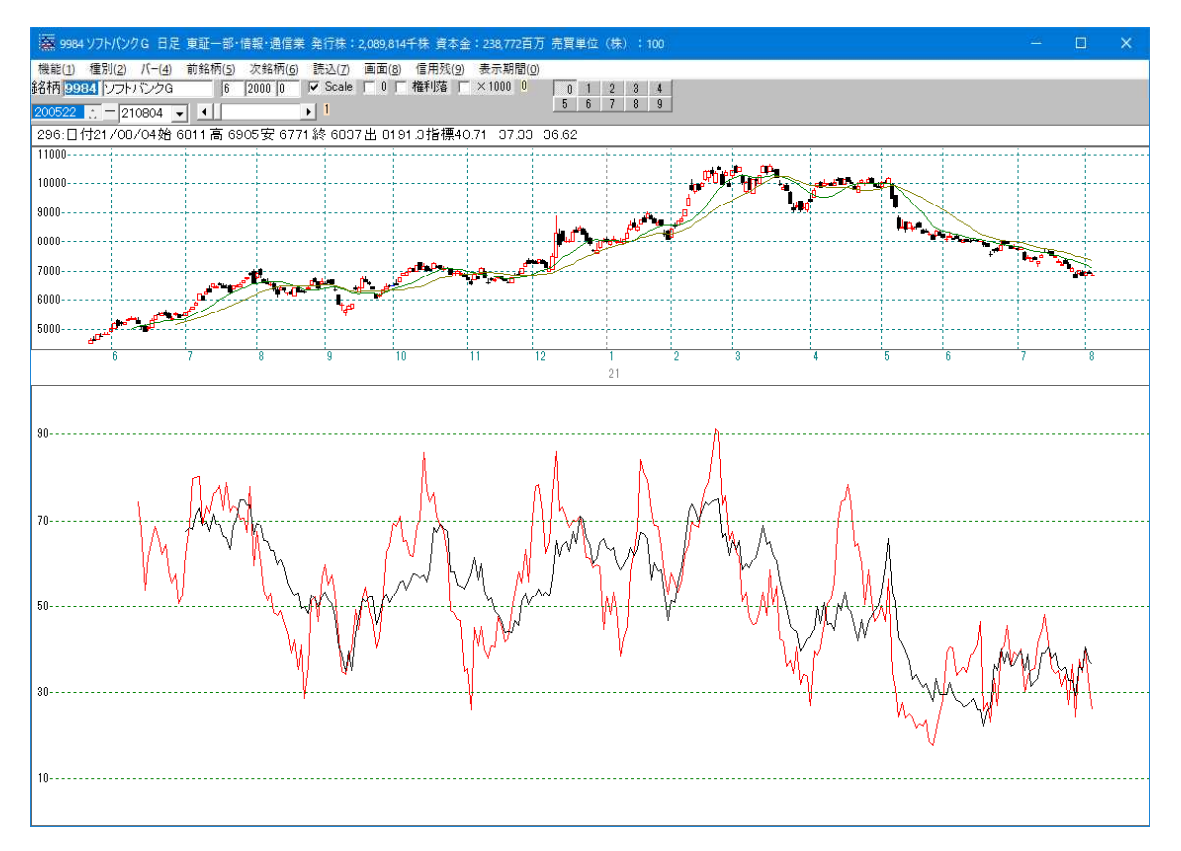

違う指標も表示出来ます。

このまま続けて、「9.順位相関係数」を表示させてみましょう。

3つの指標が表示されました。

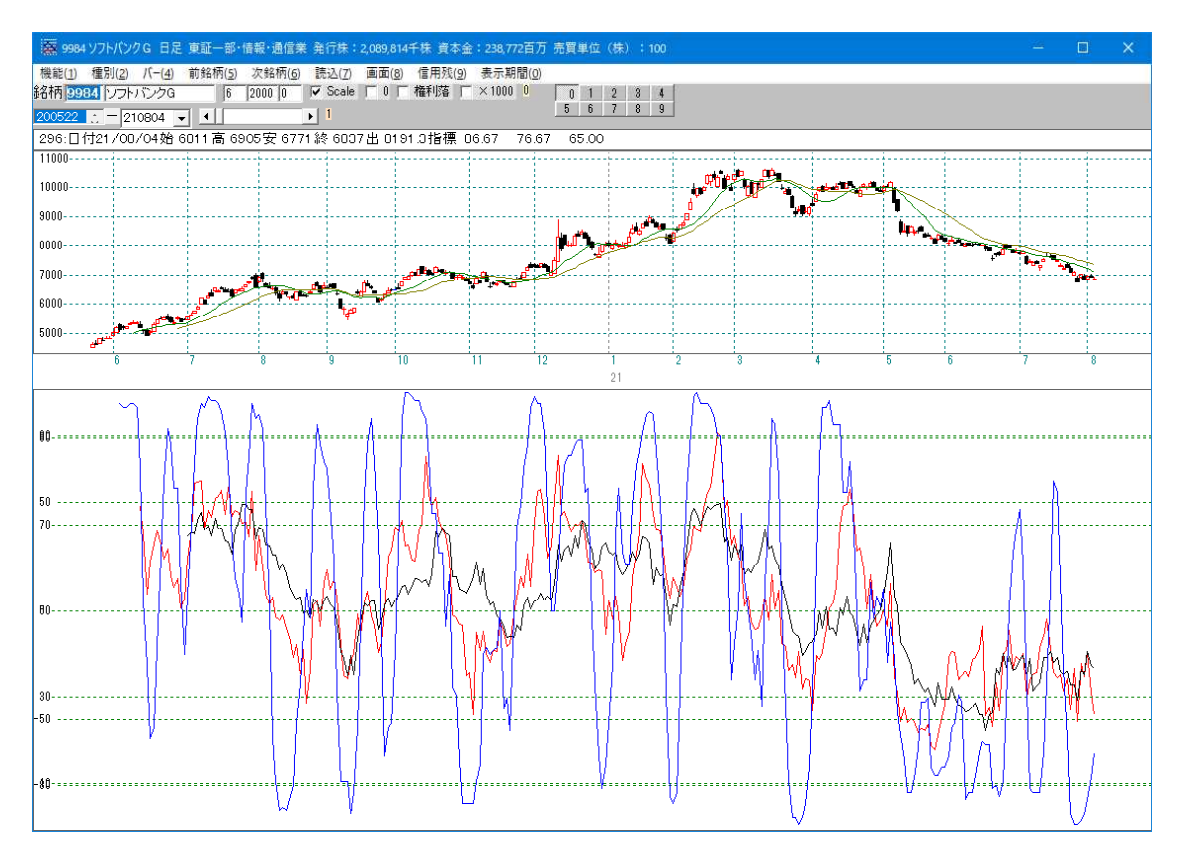

元の表示に戻したい場合は、「重書き」のチェックを外して、指標を表示させるだけです。

| 蘇指                                                                                                    | 標選択                                                                                                    | 直面                                                                                           |                                      |                            | ×         |
|----------------------------------------------------------------------------------------------------|----------------------------------------------------------------------------------------------------|----------------------------------------------------------------------------------------------|--------------------------------------|----------------------------|-----------|
| 閉じる                                                                                                    | 表示                                                                                                    | 周期                                                                                           | 「重書                                  | ぼ「                         | 目盛合<br>りせ |
| □ 分布                                                                                                    | r 🗖 CS                                                                                                    | W N                                                                                          | ¥2                                   |                            |           |
| 1相対<br>2.S相<br>3出来<br>4コス<br>5.サイ<br>6.VR<br>8.SVI<br>9.順行                                                                                                 | けた<br>対力指数<br>満相対サート<br>コロシナ<br>の<br>の<br>の<br>の<br>の<br>の<br>の<br>の<br>の<br>の<br>の<br>の<br>の                                     | (RSD)<br>数(SRS)<br>力指数(<br>)北ライン<br>数                                                        | D<br>VRSD<br>RSD<br>V(PSY)           | >                          | î         |
| 10日3<br>11.RC<br>12.ST<br>13.相和<br>14.ST<br>16.S<br>17.<br>18.S<br>19<br>19.<br>19<br>19<br>19<br>19<br>19<br>19<br>19<br>19<br>19<br>19<br>19<br>19<br>19 | R高加加で<br>II(MPR・T)<br>にて<br>た<br>の<br>か<br>の<br>か<br>り<br>の<br>の<br>の<br>の<br>の<br>の<br>の<br>の<br>の<br>の<br>の<br>の<br>の<br>の<br>の | (相関)(分<br>(二)(小)<br>(活)<br>(力)<br>(力)<br>(力)<br>(力)<br>(力)<br>(力)<br>(力)<br>(力)<br>(力)<br>(力 | 数<br>*析 <物5<br>%D S<br>!シレー:<br>Sオシレ | 1−曲線)<br>%D)<br>タ)<br>/−タ) |           |

# ■目盛合わせ

例 「9.順位相関係数」を普通に表示させます。

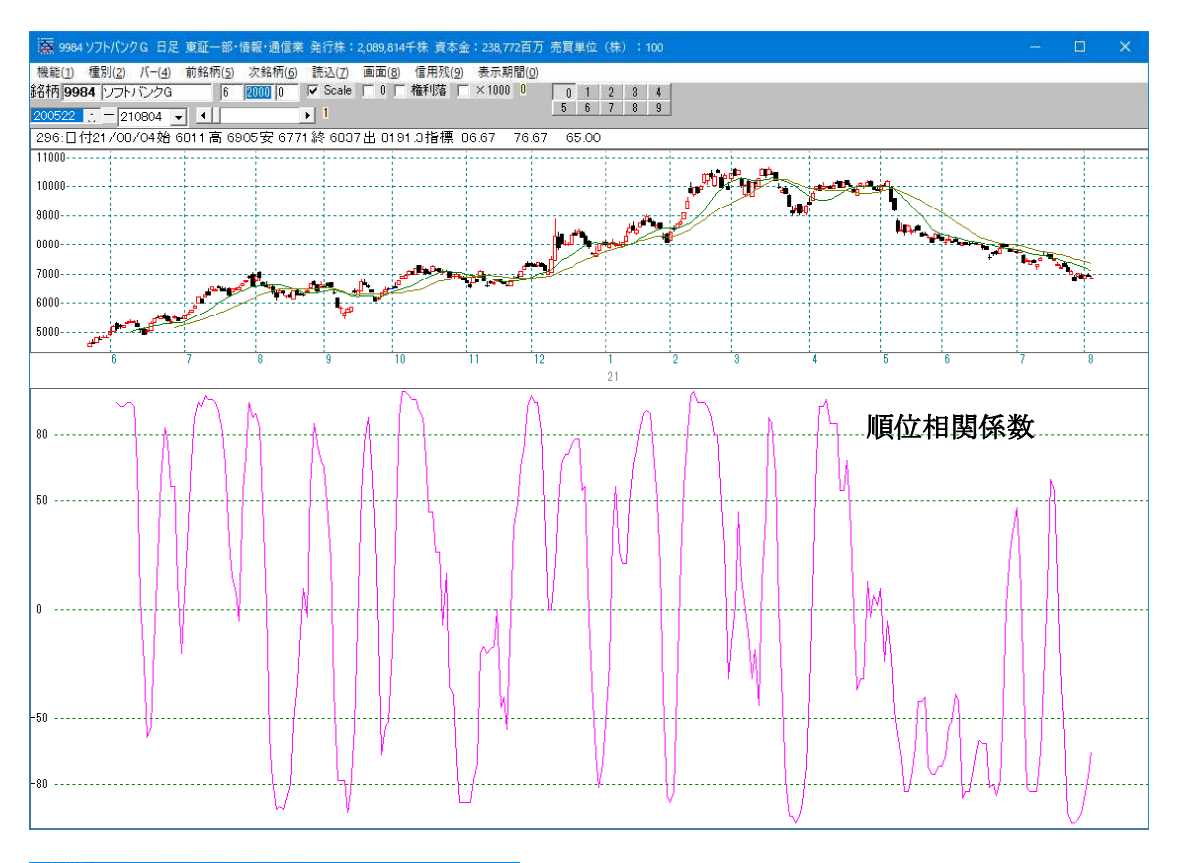

| 羅指                                                                                     | 標選択                                                                                                    | 直面                                       |                                                                                                    |                                        | ×         |
|----------------------------------------------------------------------------------------|----------------------------------------------------------------------------------------------------|------------------------------------------|----------------------------------------------------------------------------------------------------|----------------------------------------|-----------|
| 閉じる                                                                                    | 表示                                                                                                    | 周期                                       | ☑ 重                                                                                                    | 하 이 5톱                                 | 1盛合<br>りせ |
| 一分布                                                                                    | C CS                                                                                                    | ٧                                        | n#                                                                                                    |                                        |           |
| 2<br>S<br>出<br>コ<br>サ<br>R<br>R<br>R<br>R<br>R<br>R<br>R<br>R<br>R<br>R<br>R<br>R<br>R | 「対話市村」)のRTARAMACは、CTAI対リイナーかありていた。<br>時期の日本のの日本では、CTAI対リイナーがありていた。<br>「「「「「「「」」」のRTAIAは、CTAI対リイナーののRTAIAは、<br>の<br>日本では、CTAIAは、CTAIAは、CTAI | C教会社会社会社会社会社会社会社会社会社会社会社会社会社会社会社会社会社会社会社 | SD<br>(VRSI<br>(VRSI<br>(VRSI<br>)<br>(PS)<br>数<br>がの<br>シレン<br>(PS)<br>数<br>がの<br>シレン<br>(PS)<br>数<br>がの<br>シレン<br>(PS)<br>数<br>がの<br>シレン<br>(PS)<br>し<br>、<br>、<br>、<br>、<br>、<br>、<br>、<br>、<br>、<br>、<br>、<br>、<br>、 | )<br>かー曲線)<br>3%D)<br>シタン<br>レータ)<br>寛 |           |
| 24.10日<br>25出来                                                                         | ョー県<br>に高移動                                                                                                    | 平均間                                      | カイリ度                                                                                                    | ŧ                                      | *         |

「重書き」と「目盛合わせ」にチェックをし、 「1.相対力指数」を表示させます。

#### 2つの指標が表示されました。

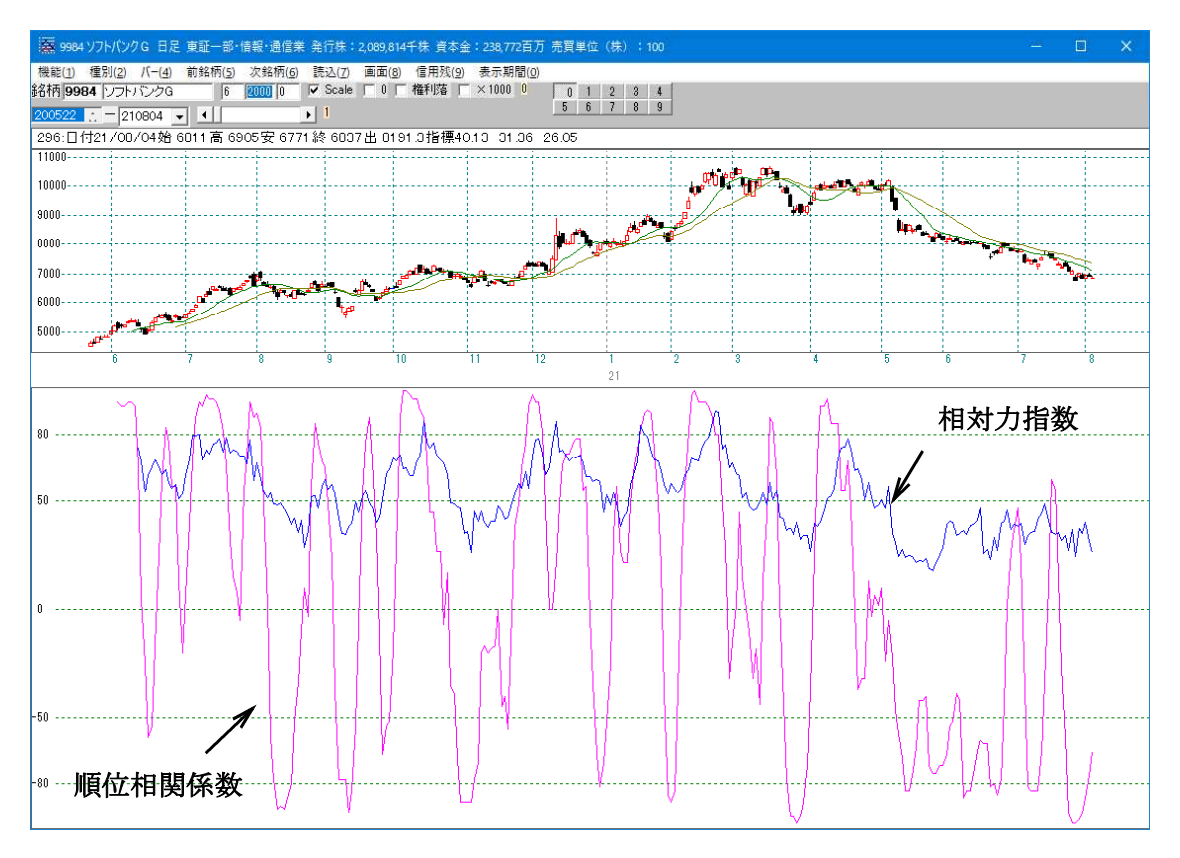

順位相関係数係数は、-100~+100の間を動く指標です。

相対力指数は、0~+100の間を動く指標です。

「目盛り合わせ」にチェックを入れると、先に表示されているレンジ(今回は 順位相関係数の-100~+100)に基づいて、次の指標が表示されます。

そのため、相対力指数は、指標表示エリアの上側にのみ表示される事となります。

順番を入れ替えるとこうなります。

先に「1.」相対力指数」を表示させ、「重書き」と「目盛合わせ」にチェックをし、 次に「9.順位相関係数」を表示させます。

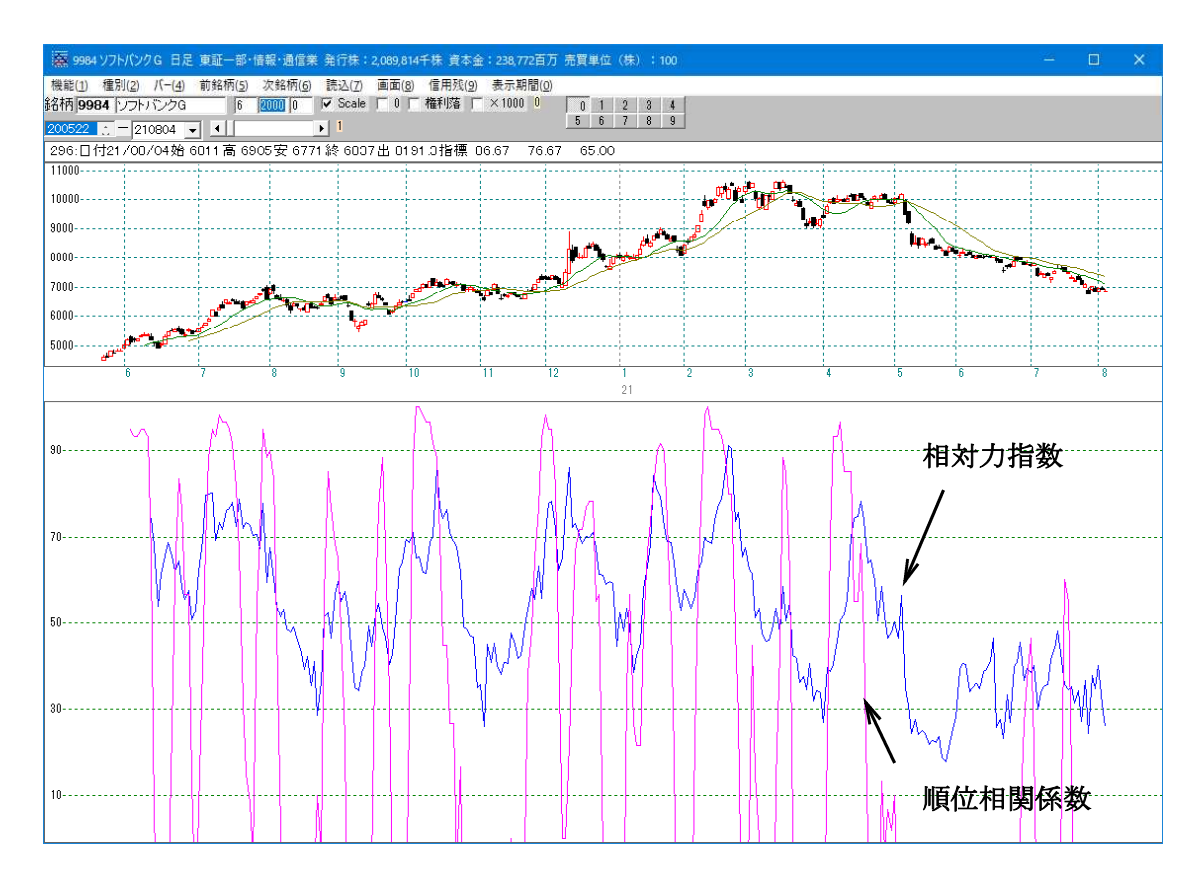

相対力指数は、0~+100の間を動く指標です。

まずこのレンジが元になります。

順位相関係数係数は、-100~+100の間を動く指標です。

「目盛り合わせ」にチェックを入れると、先に表示されているレンジ(今回は 相対力指数の0~+100)に基づいて、次の指標が表示されます。

そのため、順位相関係数は「0」より上の時のみ表示される事となります。

0より下は表示出来ない(レンジが0~+100なので)ので切れた感じとなります。

表示した指標の数値をテキストファイルへ保存します。

例. CSVにチェックを入れ、「1. 相対力指数」を表示させます。

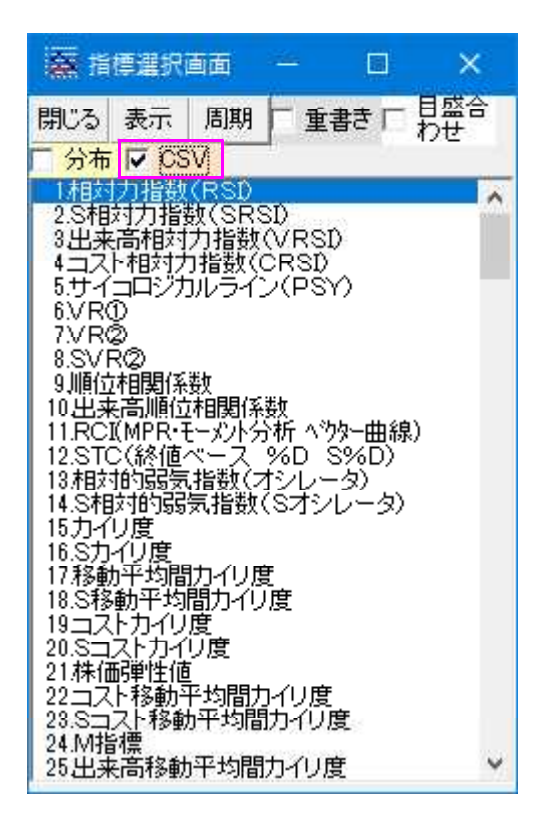

指標が表示される裏で、自動的にテキストファイルが作成されます。

特に何もメッセージなどは表示されません。瞬時の出来事なので、特段、気にする必要 はありません。

どこに保存されるかというと、JP法ソフトのデータフォルダである [C:¥WinJPDta]

そしてファイル名は [D9984-S001.csv]

これら保存先・ファイル名を変更する事は出来ません。固定です。

ファイル名の法則 [D W M] [コード番号] [指標番号]

例.週足 1004日経平均 21番、株価弾性値 ファイル名 **W1004-S021.csv** となります。

自動では消えません。どんどん増えていきます。 ハードディスクの容量は今は、大きいですから放置していて構いません。 気になる向きは、手動でファイルを削除してください。

作成されたファイルはCSVファイルなので、EXCELから表示可能です。

| <u>]</u><br>לול | MSP:          | ±>>>⊅<br><u> </u> | • 11           | • А́ А́ | ————————————————————————————————————— | ■ · · · · · · · · · · · · · · · · · · · | % ,   | 調テーブルとして<br>引きれのスタイル | 。<br>書式設定 * | a 14八<br>評 削除 -<br>罰 書式 - | <ul> <li>記載した</li> <li>記載の</li> <li>記載の<th>: 検索と<br/>: 選択・</th></li></ul> | : 検索と<br>: 選択・ |
|-----------------|---------------|-------------------|----------------|---------|---------------------------------------|-----------------------------------------|-------|----------------------|-------------|---------------------------|----------------------------------------------------------------------------------------------------|----------------|
| 标-              | -15 54        | フォン               | 1              | 5       | 配置                                    | 5 数位                                    | 6 G   | スタイノ                 | L.          | 也ル                        | 編集                                                                                                    |                |
|                 | A1            | • (*              | <i>f</i> ∗ 998 | 34      |                                       |                                         |       |                      |             |                           |                                                                                                    |                |
| )D              | 9984-S001.csv |                   |                |         |                                       |                                         |       |                      |             |                           |                                                                                                    |                |
| 1               | A             | В                 | С              | D       | E                                     | F                                       | G     | н                    | I           | J                         | К                                                                                                    | L              |
| R Î             | 9984          | 1.相対力             | 指数(RSI)        |         |                                       |                                         |       |                      |             |                           |                                                                                                    |                |
| 2               | 9984 ソフトバ     | ンクG 日見            | 2 東証一部         | R·情報·诵· | 信業 発行権                                | 朱:2 089 81                              | 4千株 ě | 資本全・238.7            | 72百五 高      | 冒畄位(株)                    | •1.00                                                                                                    |                |
| 3               | 日付            | 始值                | 高值             | 安値      | 終値                                    | 值幅                                      | 出来高   | 指標                   | 指標1         | 指標2                       | 指標3                                                                                                    | 指標4            |
| 4               | 2020/5/22     | 4505              | 4664           | 4497    | 4607                                  | 4607                                    | 28275 | 58 (                 | ) (         | ) (                       | ) 0                                                                                                    |                |
| 5               | 2020/5/25     | 4662              | 4731           | 4577    | 4607                                  | 0                                       | 19463 | 3.1 (                | ) (         | ) (                       | 0 0                                                                                                    |                |
| 6               | 2020/5/26     | 4650              | 4820           | 4644    | 4805                                  | 198                                     | 25658 | 3.5 C                | ) (         | ) (                       | 0 0                                                                                                    |                |
| 7               | 2020/5/27     | 4763              | 4837           | 4721    | 4734                                  | -71                                     | 24286 | 5.4 C                | ) i         |                           | 0 0                                                                                                    |                |
| 3               | 2020/5/28     | 4800              | 4875           | 4771    | 4827                                  | 93                                      | 286   | 88 (                 | ) (         | ) (                       | 0 0                                                                                                    |                |
| 9               | 2020/5/29     | 4820              | 4888           | 4803    | 4832                                  | 5                                       | 21512 | 2.9 0                |             |                           | o č                                                                                                    |                |
| 0               | 2020/6/1      | 4901              | 5037           | 4888    | 5018                                  | 186                                     | 27294 | 4.3                  | 0 0         | ) (                       | 0 0                                                                                                    |                |
| 1               | 2020/6/2      | 5029              | 5220           | 5028    | 5185                                  | 167                                     | 27313 | 3.2 (                | ) (         | ) (                       | 0 0                                                                                                    |                |
| 2               | 2020/6/3      | 5298              | 5315           | 501.0   | 5121                                  | -64                                     | 33204 | 4.5 (                |             |                           | 0 0                                                                                                    |                |
| 3               | 2020/6/4      | 5221              | 5267           | 5081    | 5175                                  | 54                                      | 28472 | 24 (                 |             | ) (                       | 0 0                                                                                                    |                |
| 4               | 2020/6/5      | 5150              | 5237           | 5132    | 5220                                  | 45                                      | 21335 | 58 (                 |             |                           | ,<br>1 0                                                                                                    |                |
| 5               | 2020/6/8      | 5289              | 5348           | 5248    | 5324                                  | 104                                     | 2276  | 11 (                 |             |                           | ,<br>, , , , , , , , , , , , , , , , , , ,                                                                                                     |                |
| 6               | 2020/6/9      | 5324              | 5423           | 5320    | 5358                                  | 34                                      | 25035 | 55 (                 | í í         | i i                       | í ő                                                                                                    |                |
| 7               | 2020/6/10     | 5324              | 5383           | 5307    | 5355                                  | -3                                      | 18864 | 41 (                 | 73125       | 5 (                       | ,<br>                                                                                                    |                |
| 8               | 2020/6/11     | 5290              | 5378           | 5163    | 5185                                  | -170                                    | 24753 | 74 204               | 1 75 1 91   |                           | ,<br>1 0                                                                                                    |                |
| 9               | 2020/6/12     | 5085              | 5136           | 4965    | 5071                                  | -114                                    | 34512 | 31 67.733            | 70566       | 5 (                       | , o                                                                                                    |                |
| n o             | 2020/6/15     | 5071              | 5156           | 4896    | 4905                                  | -166                                    | 241   | 98 53,919            | 60.408      | 3 (                       | ,<br>j 0                                                                                                    |                |
| 1               | 2020/6/16     | 5034              | 5074           | 4915    | 5042                                  | 137                                     | 26553 | 61 475               | 5 53.906    | i (                       | ,<br>D O                                                                                                    |                |
| 2               | 2020/6/17     | 5060              | 5354           | 5047    | 5295                                  | 253                                     | 33935 | 65.579               | 47.835      | 5 (                       | ,<br>1 0                                                                                                    |                |
| 3               | 2020/6/18     | 5330              | 5449           | 5288    | 5446                                  | 151                                     | 32340 | 68.629               | 43,788      | 3 (                       | ,<br>) 0                                                                                                    |                |
| 4               | 2020/6/19     | 5500              | 5576           | 5470    | 5483                                  | 37                                      | 28569 | 9.8 65.51            | 43,485      | 5 (                       | 0 0                                                                                                    |                |
| 5               | 2020/6/22     | 5461              | 5584           | 5429    | 5512                                  | 29                                      | 21944 | 4.8 62.013           | 3 44.36     | 3 (                       | o o                                                                                                    |                |
| 6               | 2020/6/23     | 5600              | 5679           | 5433    | 5497                                  | -15                                     | 41890 | 0.6 64,329           | 48,876      | j (                       | o c                                                                                                    |                |
| 7               | 2020/6/24     | 5535              | 5545           | 5336    | 5396                                  | -101                                    | 21338 | 3.8 58131            | 53,337      | 7 (                       | o ő                                                                                                    |                |
| 8               | 2020/6/25     | 5320              | 5440           | 5317    | 5370                                  | -26                                     | 17129 | 2 55 59              | 7 51.60     |                           | , <u> </u>                                                                                                    |                |
| 9               | 2020/6/26     | 5483              | 5579           | 5435    | 5533                                  | 163                                     | 20858 | 35 574               | 48.519      | 3                         |                                                                                                    |                |
| 0               | 2020/6/29     | 5489              | 5510           | 5361    | 5380                                  | -153                                    | 1700  | 27 50.725            | 5 45 744    | 1 1                       | ) Ő                                                                                                    |                |
| 1               | 2020/6/30     | 5472              | 5487           | 5431    | 5450                                  | 70                                      | 13309 | 3.9 52.99            | 42 558      | 3 1                       | , <u> </u>                                                                                                    |                |
| 2               | 2020/7/1      | 5460              | 5600           | 5459    | 5551                                  | 101                                     | 30304 | 47 62.001            | 39.31       | í í                       | , <u> </u>                                                                                                    |                |
| 33              | 2020/7/2      | 5629              | 5698           | 5594    | 5630                                  | 79                                      | 23721 | 68.879               | 36.698      | 3 0                       | j o                                                                                                    |                |
| 14              | 2020/7/2      | 5697              | 5778           | 5675    | 5778                                  | 148                                     | 23894 | 24 79.836            | 38 531      | , (                       | ) 0                                                                                                    |                |
| 15              | 2020/7/3      | 5830              | 5926           | 5805    | 5918                                  | 140                                     | 23879 | 32 79.87             | 7 43100     |                           | <u>í </u>                                                                                                    |                |
| 16              | 2020/7/7      | 6000              | 6214           | 5992    | 6190                                  | 270                                     | 36004 | 3.4 80195            | 5 5014      |                           |                                                                                                    |                |
| -               | 2020/7/7      | 2695              |                | 5002    |                                       | 4.74                                    | 0004  | 2                    |             |                           | i š                                                                                                    | 1 1            |
| 4               | L0964-5       | SUN CI            |                |         |                                       |                                         |       | 4                    |             | <u>nu</u>                 |                                                                                                    |                |

指標の表示ですが、直前に表示した値が残っています。

相対力指数や順位相関係数は、1つの指標値なので上書きされますが、同時に2本表示 される指標は2つの数値が保存されます。「指標」、「指標1」です。

2つの指標が表示した後、続けて、1つ表示の指標を表示させると、クリアしていないので「指標1」にも先の数値が残ったままとなります。

直前の指標が何本表示されたのか、を覚えておいて下さい。

ほとんどの指標は1本表示なので「指標」の部分だけを見て、「指標1」、「指標2」・・・ ・・は無視してください。

※「41. 一目均衡表」は、「指標」から「指標4」まで数値が入ります。続けて 「1. 相対力指数」を表示させると、「指標1」から「指標4」は、一目均衡表の数 値が残っていますので、無視してください。

#### ■分布

指標値1ポイント当たりの累計件数を表示します。

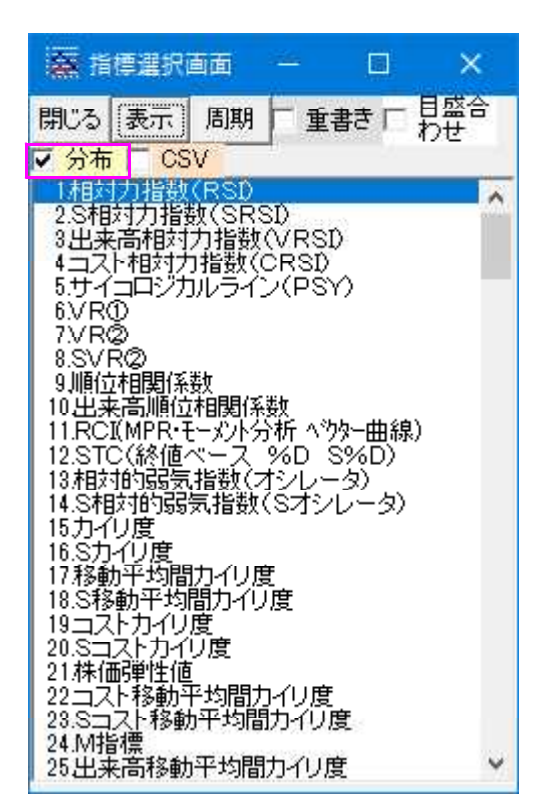

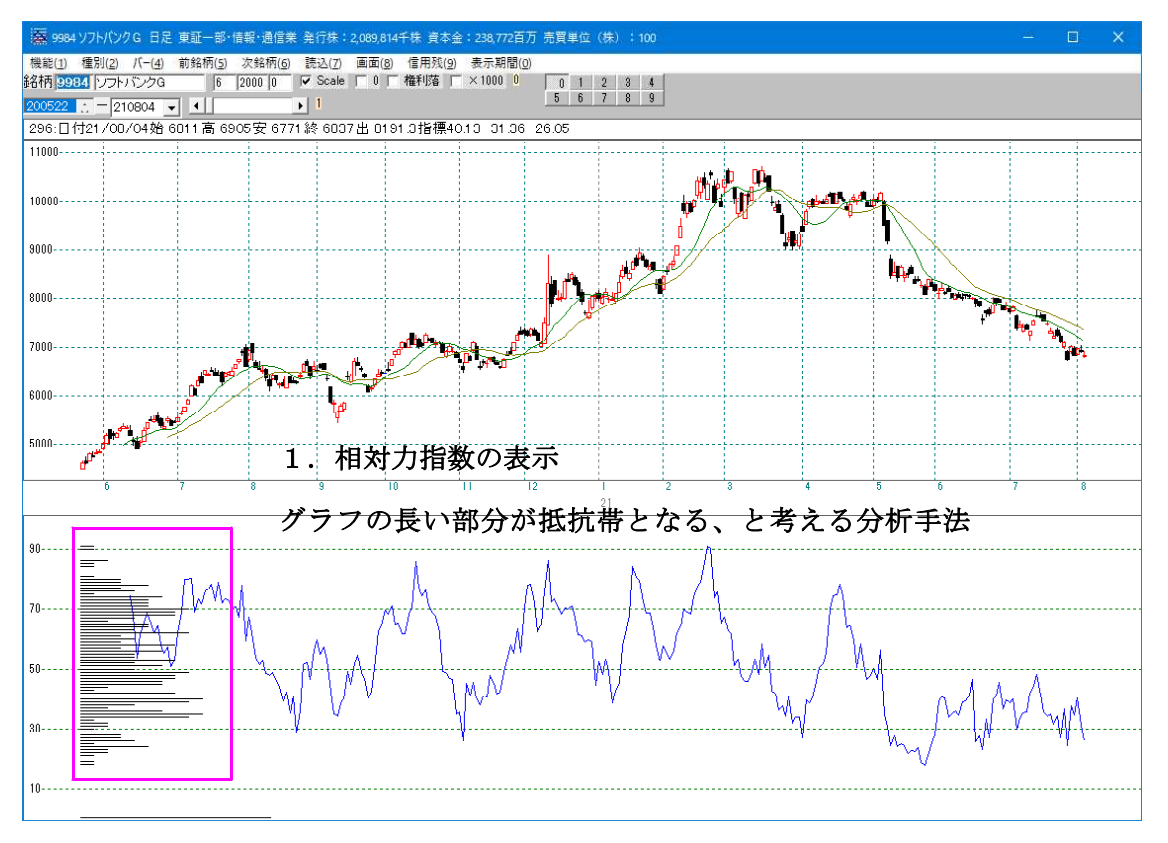

#### 考え方は「47.価格帯別出来高」と同じです。

株価を指標値に置き換えた分析手法です。

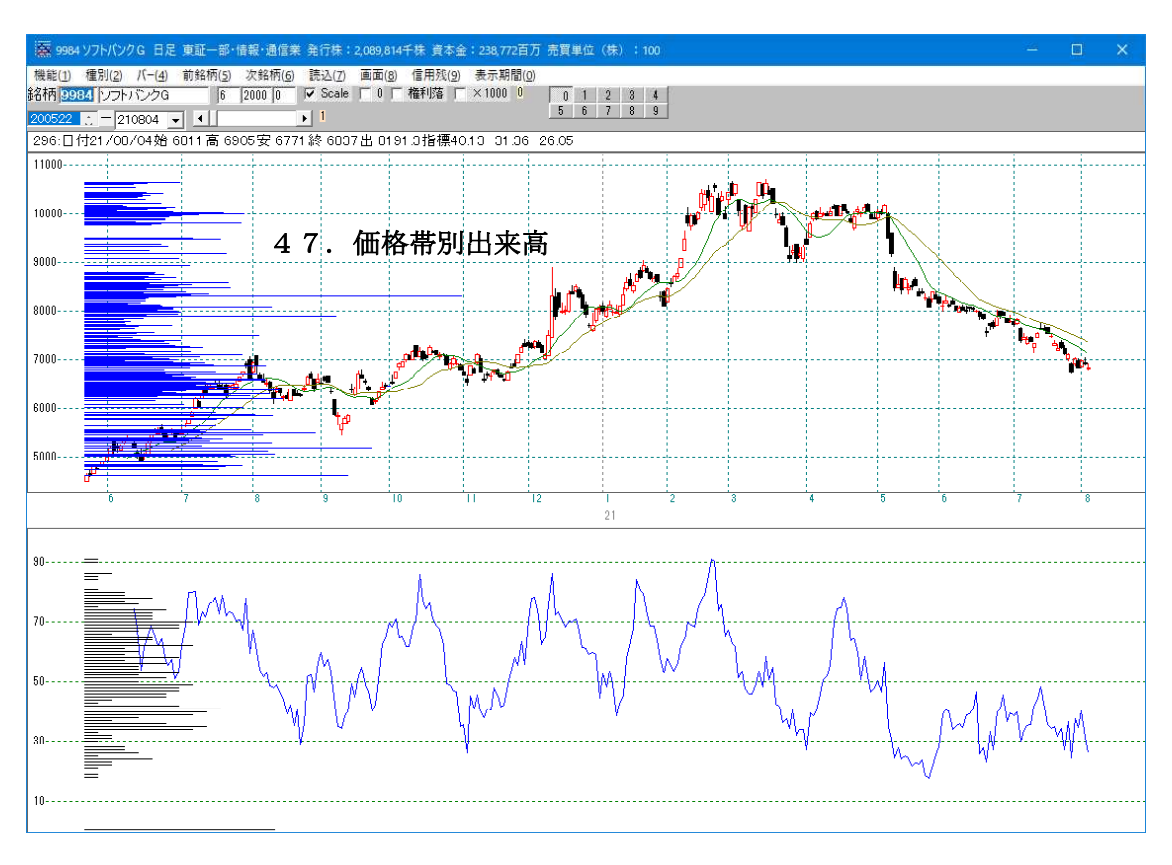

#### ■価格帯出来高

一値当たりの出来高の累計を横グラフで表示する。

どこで投資家が一番売買をしているか。どこら辺にしこりがあるか。が一目で分かる。 過去において出来高が大量に出来ている株価は次にその株価まで下値から上がってきた 場合に売りものが多く出てきやすいものである。

その結果、新高値をつけにくく抵抗線となりやすいために、テクニカル分析上注意すべきポイントとされる。

ここで、株価が抵抗線を抜いて高値を更新した場合(いわゆる「関門を抜く」)は、売 りものが解消されたために、値動きが軽くなるとされる。

この上述の考え方を指標に当てはめたもの。

例えば、ある指標で数値が50の近辺のグラフが長い。今、指標値は30で上向きである。このまま上に行った場合、50で一旦抑えられるのではと考える。 一般的に指標は、上にいくほど株価も高くなりますので、株価が抑えられるとみます。

こうした考え方で指標の動きを捉えている投資家は、いないのではないでしょうか。

いないからこそ、そこに光明があるかもしれません。

一般的に知れ渡っていない分析手法ですから。 ※価格帯出来高は、流布されています。指標に当てはめたというのがミソです。